# **FlipFactory**<sup>®</sup> Delivering Multi-bitrate HTTP Streaming Files for iPhone

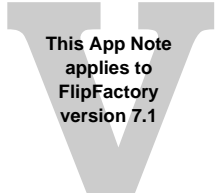

| Synopsis                            | 2  |
|-------------------------------------|----|
| Creating iPhone Multi-bitrate Files |    |
| 1. Delivering iPhone Files          | 3  |
| 2. Creating Configuration Files     | 4  |
| 3. Transcoding Media Input Sources  | 6  |
| 4. Submitting Input Media Files     | 8  |
| Copyright and Trademark Notice      | 10 |

## Synopsis

HTTP live streaming enables video and audio to be sent from a Web server to iPhones, iPods, desktop computers, and other networked devices.

FlipFactory enables you to create and distribute these files. Media streams are encoded, segmented into smaller media files of equal duration, inventoried in an index file, then distributed (with the index file) to a selected destination.

Apple provides an iPhone media streaming guide (*HTTP Live Streaming Overview*) that explains: how the technology works, what formats are supported, how to set up live broadcast or VOD sessions, how to implement encryption and authentication, and how to set up alternate bandwidth streams. This guide can be downloaded from Apple's Web site at: *http://developer.apple.com/iphone*, then select *iPhone Development Guide*.

The purpose of this app note is to explain how to setup a factory to create iPhone files using FlipFactory. The iPhone files are created using the *IPTV Transport Stream* product for transcoding (multiple products required for multiple rates), segmented using the *iPhone Stream Segmenter Destination* in FlipFactory, then indexed with multiple streams combined by the IPhone notify.

For more information on how to transcode using the *IPTV Transport Stream*, see *Telestream App Note FlipFactory Encoding for IPTV & VOD Applications*, which can be downloaded from the Telestream Web site.

## **Creating iPhone Multi-bitrate Files**

**Note:** This app note assumes you know how to create and configure factories in FlipFactory and how to submit jobs. Review the FlipFactory User's Guide for details. You will need an IPTV encoder license to create iPhone files. Please contact Telestream at licensing@telestream.net for assistance.

To create single-bitrate iPhone streams, only one FlipFactory factory is required. However, to produce multi-bitrate iPhone streams, two factories are required: one factory to perform transcoding at the various required rates (containing a separate IPTV product instance for each bitrate), and another factory to deliver the iPhone multi-bitrate file segments.

**Note:** In order for the first factory to have an existing target for its notification process (the delivery mechanism), the second factory must be created first and the Flip Engine restarted.

There are four main steps that must be taken to create and deliver multi-bitrate iPhone files:

- Build a factory to deliver iPhone segments with an associated index file to a local or remote destination: 1. Delivering iPhone Files (page 3)
- Create a configuration file for each desired bitrate using the Main Concept H.264 configuration program: 2. Creating Configuration Files (page 4)
- Build a FlipFactory factory to use IPTV products (one for each bitrate) to transcode input media sources: 3. Transcoding Media Input Sources (page 6)
- Submit an input media file to be ingested by the two-factory workflow: 4. Submitting Input Media Files (page 8)

#### 1. Delivering iPhone Files

1. Create a factory with a Duplicate Original product. Add a Local Folder destination (or, optionally, a remote destination), then browse and create a new folder. Click the Save icon to save the factory:

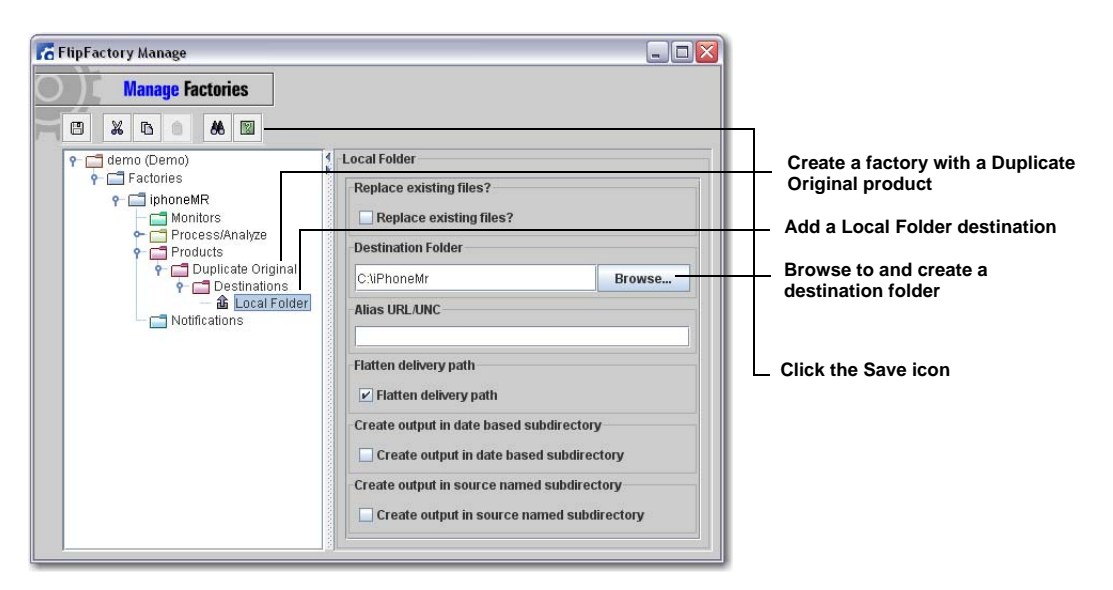

2. The Flip Engine service must be restarted to activate the registry changes. On the desktop click Start > Run, then enter *services.msc* and click OK:

| Run   | ? 🗙                                                                                                    | 1                      |
|-------|----------------------------------------------------------------------------------------------------|------------------------|
| 1     | Type the name of a program, folder, document, or<br>Internet resource, and Windows will open it for you. |                        |
| Open: | services.msc                                                                                             | ——— Enter services.msc |
|       |                                                                                                    | Click OK               |
|       | OK Cancel Browse                                                                                         |                        |

3. In the Services window, select Flip Engine from the list of services and click Restart:

| File Action View   | Help                  |                                         |                           |   |                   |
|--------------------|-----------------------|-----------------------------------------|---------------------------|---|-------------------|
| ← → 💽 🖆            |                       |                                         |                           |   |                   |
| 🍓 Services (Local) | Services (Local)      | -                                       |                           |   |                   |
|                    | Flip Engine           | Name #                                  | Description<br>Provides m |   |                   |
|                    | Stop the service      | FLEXnet Licensing S                     | This servic               |   | Select Flip Engir |
|                    | Restart the service   | Google Software U<br>Health Key and Cer | Google Up<br>Manages h    | ~ | - Click Restart   |
|                    | Extended / Standard / | <                                       | 3                         |   |                   |

### 2. Creating Configuration Files

1. Start up the Main Concept configuration tool by navigating to *C*:\*Program Files*\*Telestream*\*FlipFactory*\*bin*, then run the application file *H264Configuration.exe*:

| 🔁 bin                            |                                 |                           |
|----------------------------------|---------------------------------|---------------------------|
| File Edit View Favorites         | Tools Help 🥂                    |                           |
| 🕒 Back 🝷 🕥 - 🏂 🍃                 | 🔎 Search 🛛 😥 Folders 🛛 🛄 🗸      |                           |
| Address 🛅 C:\Program Files\Teles | stream\FlipFactory\bin 🛛 💌 🛃 Go | Navigate to bin directory |
| Name 🔺                           | Size Type                       |                           |
| GXDecoder.ax                     | 614 KB AX File                  |                           |
| GXEncoder.ax                     | 733 KB AX File                  |                           |
| BI H264Compr.dll                 | 467 KB Application Ext          |                           |
| H264Configuration.exe            | 450 KB Application              | Run configuration program |
| H264Encoder.ax                   | 844 KB AX File                  |                           |
| HXEncoder.ax                     | 593 KB AX File                  |                           |
| 🔊 icudt221.dll                   | 8,176 KB Application Ext        |                           |
| 🔊 icuin22.dll                    | 596 KB Application Ext          |                           |
| 🔊 icuuc22.dll                    | 520 KB Application Ext          |                           |
| <                                | >                               |                           |

2. When the Notice dialog box displays, Click OK:

| Votice                                                                                                    | X                                                                                                    |
|----------------------------------------------------------------------------------------------------|----------------------------------------------------------------------------------------------------|
| This program launches a utility provided by MainConcep<br>This utility was shipped with a Telestream product to pr<br>this utility will all cases create a video essence compa<br>MainConcept configuration files in their products be tho<br>Telestream support. | CombH that generates a configuration file to control the Main Concept h.264 video compression libraries.<br>svide an additional tool to help our customers create h.264 files. Telestream does not guarantee that<br>libe with its products. Telestream recommends that all workflows and outputs generated using<br>oughly tested by the user prior to operational deployment. For further assistance, please contact |

3. Select H264\_iPOD\_640x480 from the Preset drop-down list, click the Basic Settings tab, and set the bitrate:

| MainConcept AVC Video Encoder Dialog      | ? × |                          |
|-------------------------------------------|-----|--------------------------|
| CANCER THE Gades Property AVC/H-264       |     | Select H264 iPOD 649x480 |
| Preset: H264_IPOD_640x480                 |     |                          |
|                                           |     |                          |
|                                           |     |                          |
| Basic Settings Advanced Settings          |     | Click Basic Settings     |
|                                           |     |                          |
| Chroma Format 4:2:0                       | 7   |                          |
| Bit-depth Luma 8 bits                     | ]   |                          |
| Bit-depth Chroma 8 bits                   | ] _ |                          |
| Bitrate                                   |     |                          |
| Bitrate Mode Variable Bitrate             |     |                          |
| Target Bitrate (bps) 970048               |     | Set bitrate, etc.        |
| Max bitrate (bps) 1200000                 |     |                          |
| Units                                     |     |                          |
| Bitrate buffer [bytes], VBV buffers [%]   |     |                          |
| Bitrate buffer [bits], VBV buffers [bits] |     |                          |
|                                           |     |                          |
|                                           | 2 💌 |                          |
|                                           |     |                          |

4. Select the Advanced Settings tab, select *Baseline* from the Profile drop-down list and 3.0 from the Level drop-down list, then click the Save icon:

| MainConcept AVC Video Encoder Dialog | ? ×                                  |
|--------------------------------------|--------------------------------------|
| CHART THE CASE PROVING AVC/Ho264     |                                      |
| Preset: H264_POD_640x480             |                                      |
| Basic Settings Advanced Settings     | Select Advanced Settings tab         |
| Profile: Baseline                    | Select Baseline                      |
| Level: 3.0 💌                         | Select 3.0                           |
| GOP Structure                        |                                      |
| Enable scene detection               | Click the Save icon to save the file |
| I-frame interval 32                  |                                      |
| Min. I-frame distance                |                                      |
| Mark every 1 - I-frame as IDR.       |                                      |
| Fixed I-frames distance              |                                      |
| B-frame settings                     |                                      |
| Adaptive B-frame placement           |                                      |
|                                      |                                      |
| 8                                    |                                      |
| 1                                    |                                      |

**Note:** H264\_iPOD\_649x480 forces a specific configuration of settings. Other configurations can be created by modifying these settings as needed.

5. When the Save dialog box displays, enter a .cfg file name and click Save:

| Save Config File                         |             | ×           |                        |
|------------------------------------------|-------------|-------------|------------------------|
| V Telestream + Transcode +               | · bin • 🔹 🛃 | Search      |                        |
| File name:                               |             |             | Enter a .cfg file name |
| Save as type: Config Files (*.cfg *.ini) |             | •           |                        |
|                                          | N           |             | Click Save             |
| Browse Folders                           | 1           | Save Cancel |                        |

6. Repeat steps 4 and 5 above to create other required configuration files (one for each desired bitrate), then click the green check mark to close the configuration program:

| GOP Structure           |                                 |
|-------------------------|---------------------------------|
| I-frame interval 33 荣 💌 |                                 |
|                         | Click green check mark to close |

#### 3. Transcoding Media Input Sources

To create a factory and configure it to produce multi-bitrate iPhone files, follow these steps:

- 1. Create a new factory and name it (*Multirate iPhone*, for example), then add a monitor that will detect media files to be submitted.
- 2. Add an *IPTV Transport Stream* product to transcode the input media file. This does not encode the media into the iPhone format, which is accomplished in the next section 1. Delivering iPhone Files (page 3):

|   | FlipFactory Manage                                         |                                                                                        | 1                           |
|---|------------------------------------------------------------|----------------------------------------------------------------------------------------|-----------------------------|
| C | Manage Factories                                           |                                                                                        |                             |
|   | 🙁 💥 🖪 💿 🗏 🏀 🔝                                              | 1 Product                                                                              |                             |
|   |                                                            | IPTV Transport Stream     Keyframe     Matrox     MPEG Layer-3 Elementary Stream     V | — Add IPTV Transport Stream |
|   | Process/Analyze     Products     Product     Notifications | Matrox<br>MPEG Layer-3 Elementary Stream                                               |                             |

3. Select *H.264 Configuration File Import* for the Video Codec. Browse to and select the configuration file for the desired bitrate:

| FlipFactory Manage                          |                                 |                                           |
|---------------------------------------------|---------------------------------|-------------------------------------------|
| Manage Factories                            |                                 |                                           |
| P ☐ demo (Demo)                             | lptv Stream                     |                                           |
| P C iphone     Monitors     Process/Analyze | H.264 Configuration File Import | Select H.264 Configuration<br>File Import |
| Products<br>P C IPTV Transport Stream (10)  | Configuration File              | Pre-import                                |
| P ☐ (PTV Transport Stream)                  | C/10.cfg Browse                 | configuration file                        |
| Filters                                     | Insert Closed Captions          |                                           |
| C ☐ Notifications                           | Program Map Table PID           |                                           |
| T.                                          | 481 PMT PID Value               |                                           |
|                                             | 16 8190                         |                                           |
|                                             | 3                               |                                           |

 Scroll down in the IPTV configuration window to Audio Streams and check Stream 1 (and make sure the other streams are unchecked), then click the < icon to open Stream 1 configuration:

| Audio Format Selection |          |                     |
|------------------------|----------|---------------------|
| Audio Re-encode        | <b>_</b> |                     |
| Audio Sample Rate      |          | Check Stream 1      |
| 48000                  | ▼ Hz     |                     |
| Audio Streams          |          | Uncheck Streams 2-4 |
| 🖌 Stream 1             | «        | 1                   |
| Stream 2               | «        | Click < icon        |
| Stream 3               | «   ·    |                     |
| Stream 4               | ≪        |                     |
|                        |          |                     |

5. Set Audio Codec to Advanced Audio Coding (AAC):

| Audio Sample Rate           |                             |
|-----------------------------|-----------------------------|
| 48000 V Hz                  |                             |
| Audio Streams               |                             |
| ✓ Stream 1 🛛 👋              |                             |
| Audio Codec                 |                             |
| Advanced Audio Coding (AAC) | Set Audio Codec to Advanced |
| Audio Profile               | Addio County (AAC)          |
| Stereo                      |                             |
| Audio Bit Rate              |                             |
| 128000 vits/second          |                             |

6. Add an iPhone Stream Segmenter destination for <u>each</u> IPTV Transport Stream product. In each iPhone Stream Segmenter destination, browse to and select the location of the destination folder. Set the location of the index file, then set the length of each segment and the bitrate:

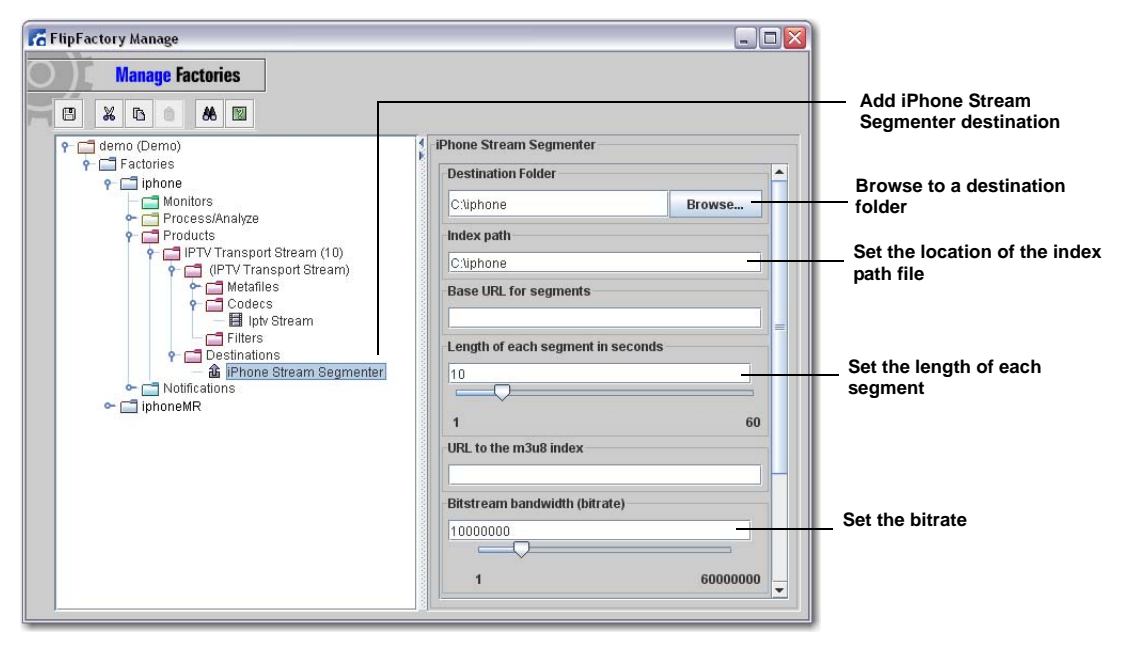

**Note:** The Base URL is usually the same for multiple bitrates, but not required. The Filename suffix is used to distinguish files of different bitrates and should be unique for each bitrate.

7. Add additional IPTV products (one for each bitrate), as needed:

| FipFactory Manage                                                                                                    |                                                                                                    |                         |
|----------------------------------------------------------------------------------------------------|----------------------------------------------------------------------------------------------------|-------------------------|
| Manage Factories                                                                                                    |                                                                                                    |                         |
| demo (Demo)     fibone         Monitors         Process/Analyze         Products         Products         Proflex         Products         Products | iptv Stream         Video Codec         H.264 Configuration File         Configuration File         C110.cfg         Insert Closed Captions         Insert Closed Captions         Program Map Table PID         431         PMT PID Value         16 | Add more IPTV products, |

 To make the results of this factory available to the second factory, add the iPhone Multi-Rate Forward notification and select the iPhoneMR factory. Browse to and create the Variant Index folder where the index file is stored:

| FlipFactory Manage                    |                                                                                          |                                                            |
|---------------------------------------|------------------------------------------------------------------------------------------|------------------------------------------------------------|
| Manage Factories                      |                                                                                          | <ul> <li>Add iPhone Multi-Rate<br/>notification</li> </ul> |
| • • • • • • • • • • • • • • • • • • • | iPhone Multi-Rate Forward  Priority  10  Low High Account Username demo Factory babageMP | Salact iPhoneMP factory                                    |
|                                       | Account Password Create Variant Index in Folder C:liphonemr Index suffix main            | Browse to and create the Variant Index folder              |

### 4. Submitting Input Media Files

1. To test this two-factory workflow, submit a media file to the monitor folder of the first factory:

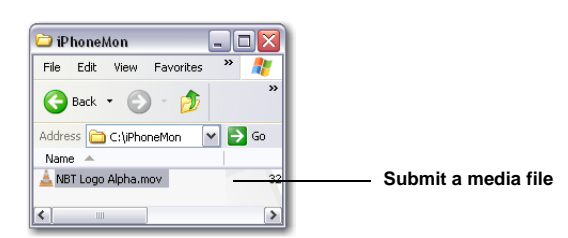

2. Open the job status window and wait for both factories to report Complete:

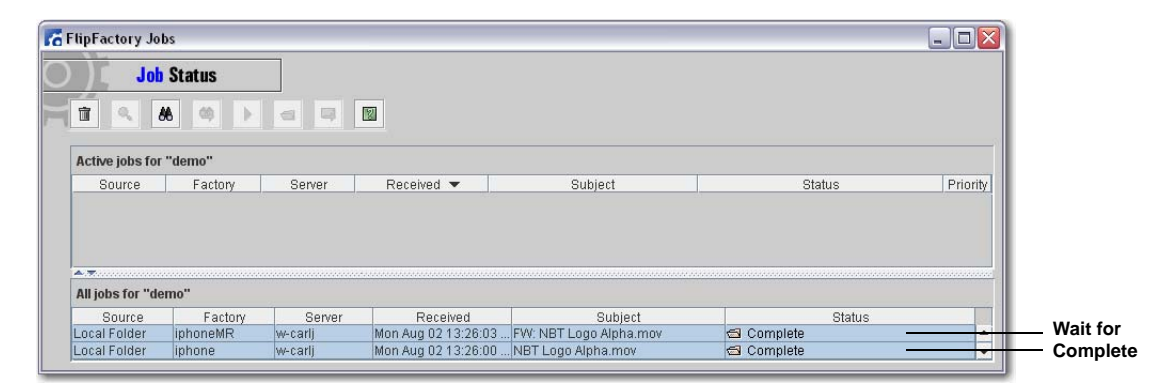

3. Examine the destination folder to ensure the iPhone segmented files are present:

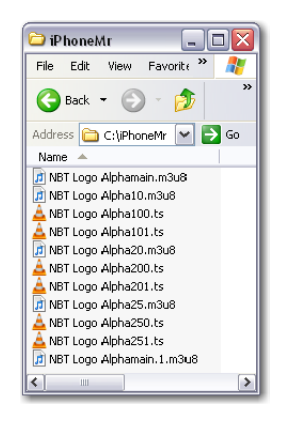

## **Copyright and Trademark Notice**

©2010 Telestream, Inc. All rights reserved. No part of this publication may be reproduced, transmitted, transcribed, altered, or translated into any languages without written permission of Telestream, Inc. Information and specifications in this document are subject to change without notice and do not represent a commitment on the part of Telestream.

Telestream, Vantage, Flip4Mac, FlipFactory, Episode, ScreenFlow, Wirecast, GraphicsFactory, MetaFlip, MotionResolve, and Split-and-Stitch are registered trademarks and Pipeline, Launch, and Videocue are trademarks of Telestream, Inc. All other trademarks are the property of their respective owners.